### 国投安信期货手机 APP 开户操作手册

1. IOS 系统客户在 App Store 搜索"国投安信期货"或扫描二维 码下载安装国投安信期货手机 APP。

2. Android 系统客户在华为应用市场搜索"国投安信期货"、扫描二维码或登录国投安信期货官网下载安装国投安信期货手机 APP。

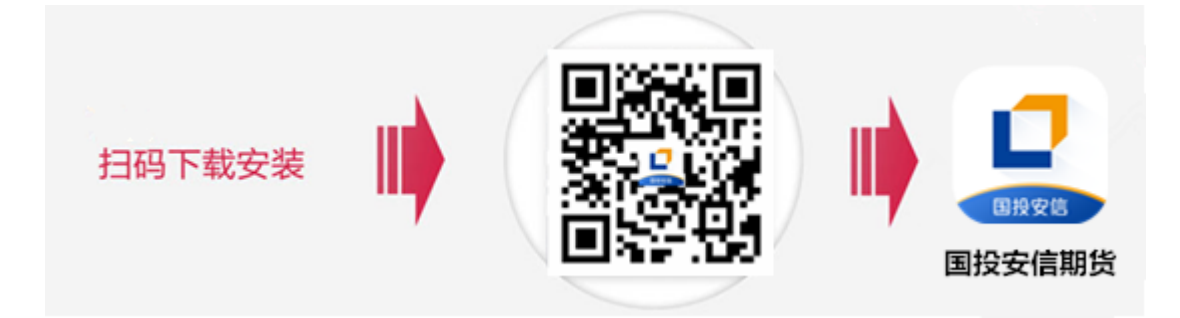

#### 二、手机 APP 下载及安装

(一) IOS 系统手机 APP 下载及安装

方法一:通过手机 App Store 搜索"国投安信期货"进入手机 APP 下载界面,点击"获取"即可下载安装软件。

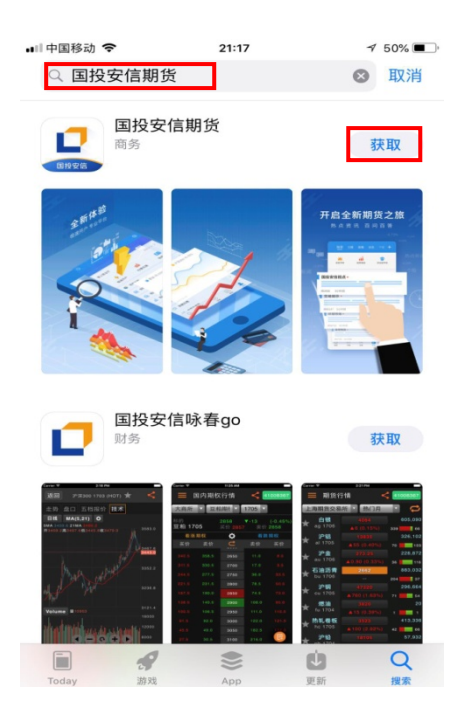

方法二:手机扫描二维码,进入软件下载界面,点击右上角按钮,选择<在 Safari 中打开>,即可进入 App Store 软件下载界面,点击"获取"下载安装软件。

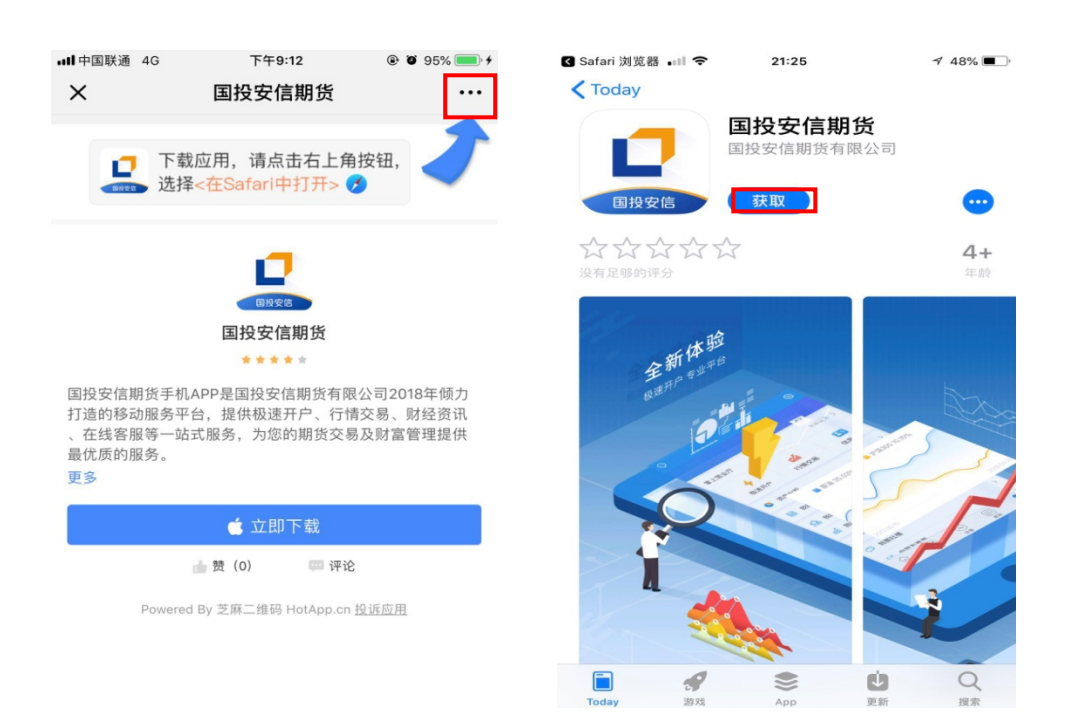

(二) Android 系统手机 APP 下载及安装

方法一:通过华为应用市场搜索"国投安信期货"进入手机 APP 下载界面,点击"安装"即可下载安装软件。

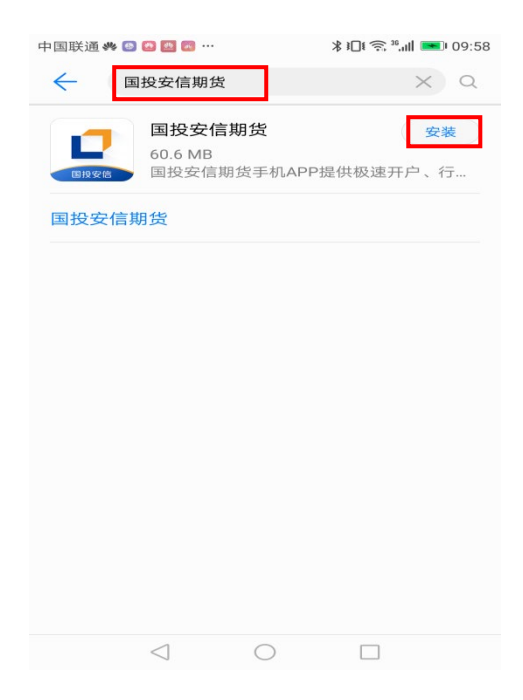

方法二:1.手机扫描二维码,进入软件下载界面,点击右上角按钮,选择<在浏览器中打开>,在弹出的下载路径中选择"直接下载"(切勿选择"腾讯应用宝下载")。

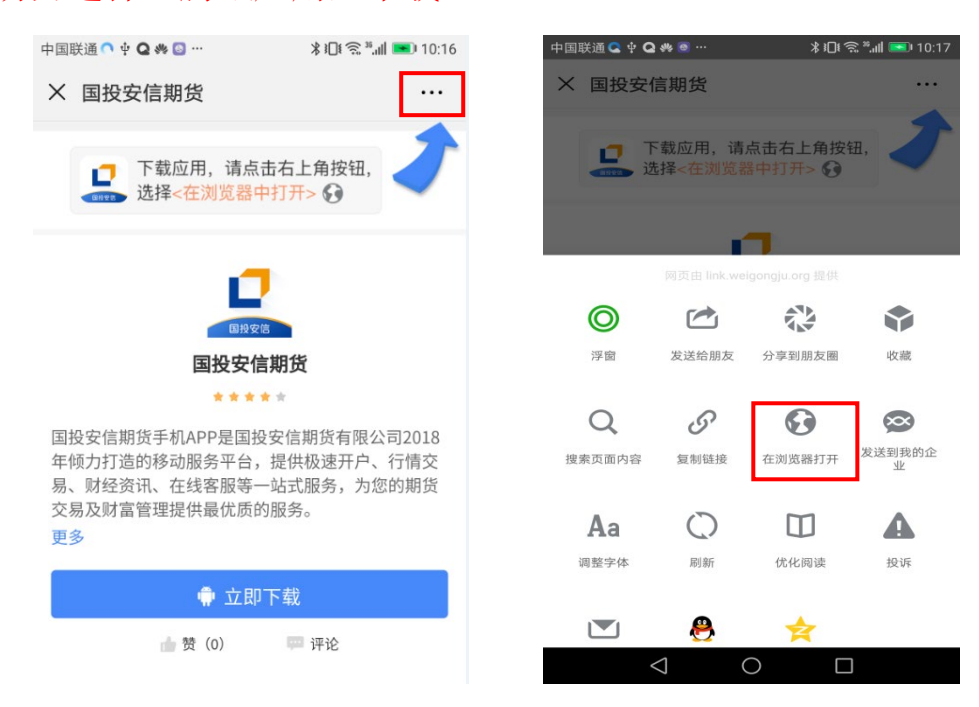

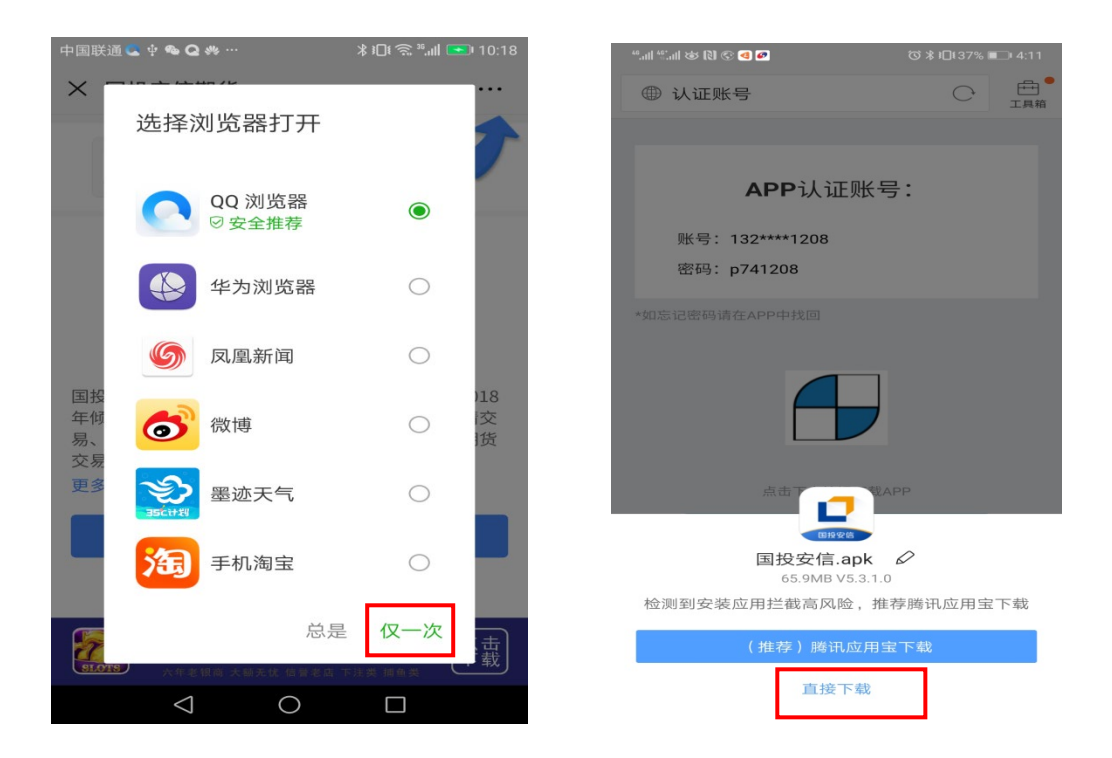

#### 2. 软件下载安装完毕后点击"打开"即可进入手机 APP。

| "all "all 🕸 🕄 🗨 🚬                       | ୖୖ୕ୖ୕୰ ≵ 1⊡t 44% 💷 4:53 | 48 all 48 all 🕸 🕄 💽 🐱 🚬 | (3) 🛠 ▮□1 44% ■□1 4:55 |
|-----------------------------------------|-------------------------|-------------------------|------------------------|
| <b>回报安信</b><br><b>国投安信期</b><br>安装来源:QQ浏 | <b>)<br/>发</b> 路        | <b>国投安信</b><br>安装成      | <b>期货</b><br>功         |
| 全部权限                                    | 10 ^                    | 权限                      |                        |
| 读取存储卡中的内容                               | >                       | 电话                      | ^                      |
| 修改或删除存储卡中的内容                            | 7                       | 拨打电话                    |                        |
| 拨打电话                                    | >                       | 读取本机识别码                 |                        |
| 读取设备通话状态和识别码                            | 3 >                     | 使用呼叫转移                  |                        |
| 是否允许"QQ浏览器"安约                           | 装应用?                    | 存储                      |                        |
| 设备和个人数据容易受到未知<br>击,点击"允许"表示您同意承         | 口来源应用的攻<br>过由此带来的风      | 相机                      |                        |
| 险。                                      |                         | 麦克风                     |                        |
| 禁止                                      | 允许                      | 位置信息                    |                        |
|                                         |                         | 完成                      | 打开                     |

#### 三、手机 APP 开户

1. 打开手机 APP, 点击"开户"菜单, 进入手机 APP 登录界面, 输入"手机号"和"密码"(APP 登录账号和密码), 点击"登录"。

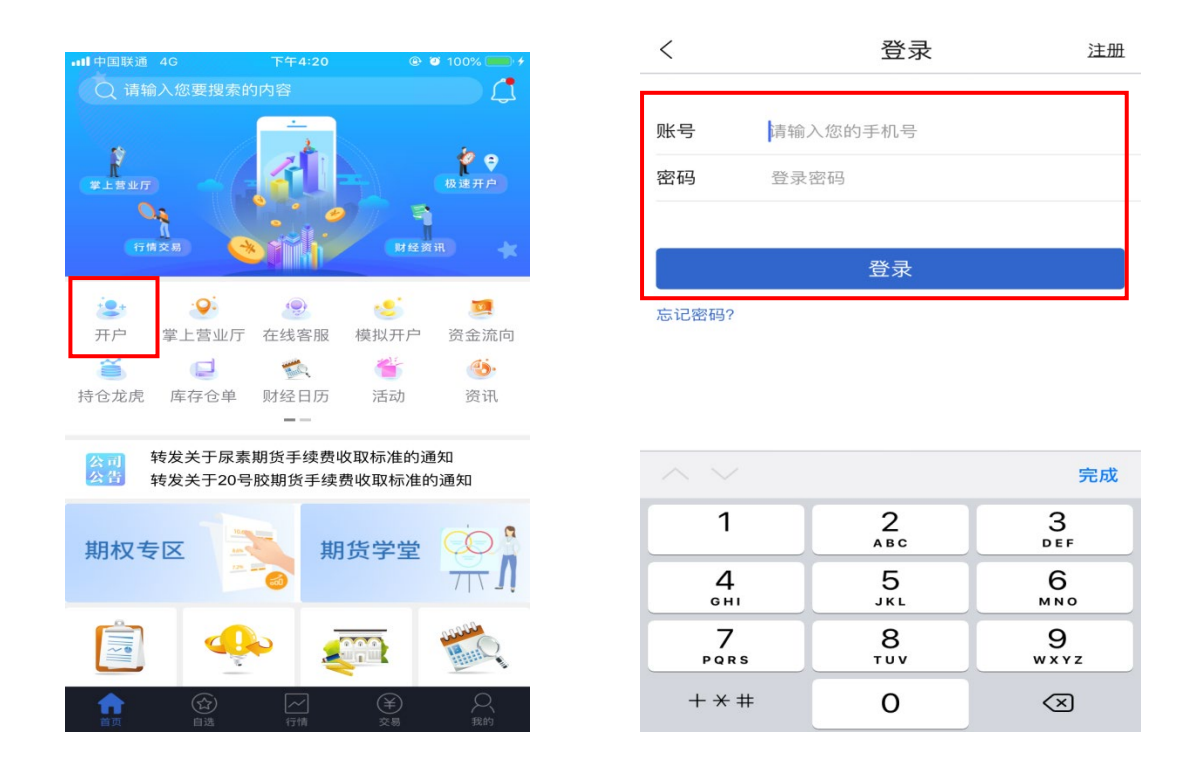

2. 登录个人手机 APP 界面,点击"开户",进入期货互联网开户 云登录界面,输入"手机号"和"图片验证码",点击"获取验证码", 填写完整后,点击"验证并登录"。

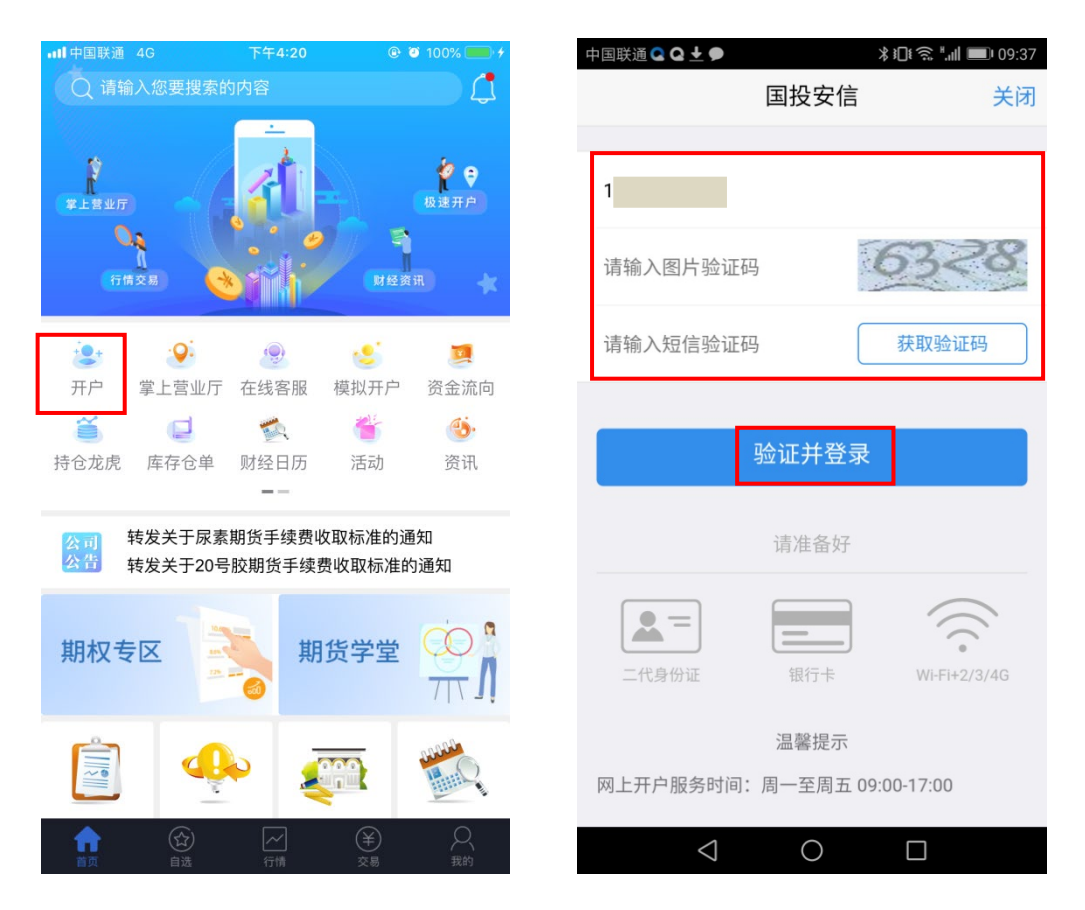

3. 逐一认真阅读并充分理解开户相关协议,如无异议,勾选"我

已阅读并同意以上所有协议和业务规则内容",点击"下一步";

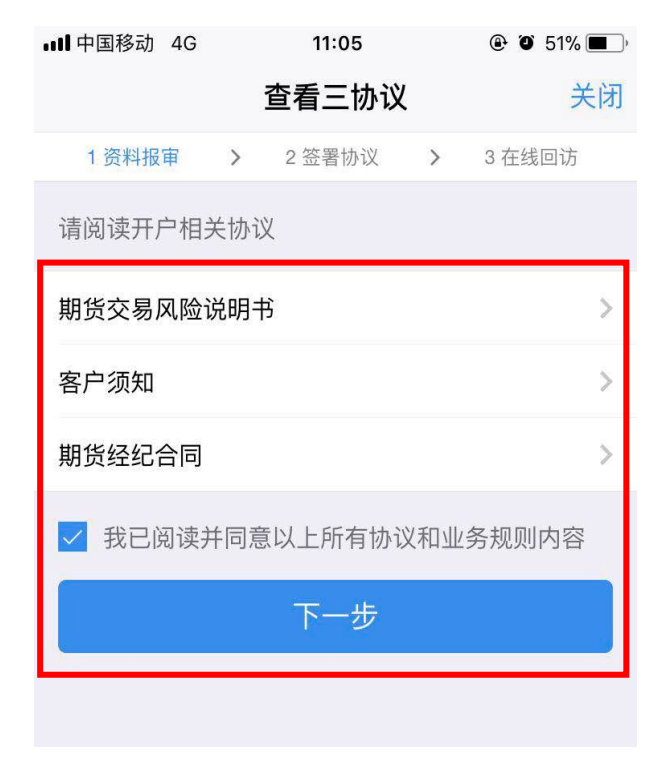

4. 根据提示要求逐一上传身份证正反面照片,勾选"我已阅读
 并同意签署《个人数字证书申请责任书》",点击"下一步"。

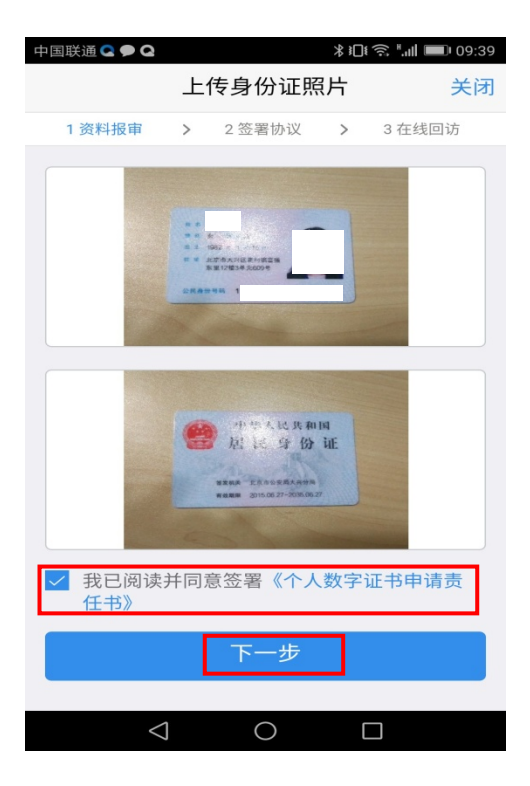

5. 根据实际情况选择客户关系归属营业部,点击"下一步"。

| <b>山目</b> 中国移动 4G |   | 11:17  | ۹۲% 🔳 🕲 |        |  |
|-------------------|---|--------|---------|--------|--|
| <                 |   | 选择营业部  | S       | 关闭     |  |
| 1 资料报审            | > | 2 签署协议 | >       | 3 在线回访 |  |

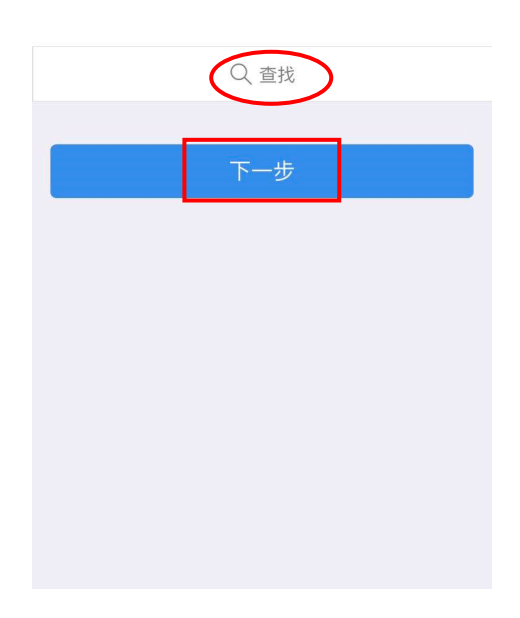

6. 根据实际情况完整填写基本资料,点击"下一步"。

|                                   | <              | 基本资料                 | 关闭               |                |
|-----------------------------------|----------------|----------------------|------------------|----------------|
|                                   | 1 资料报审 >       | 2 签署协议 >             | 3 在线回访           |                |
|                                   | 姓名             |                      | 4                |                |
|                                   | 身份证号           | 11010                | 32               |                |
|                                   | 联系地址省市         |                      | >                |                |
|                                   | 联系地址           |                      | 您的联系地址           |                |
|                                   | 联系电话           |                      | 15 7             |                |
|                                   | 电子邮件           |                      | +                | 必慎项 须按昭实际情况填写  |
|                                   | 由『编            |                      | 联系地址的邮编          | 去实际控制人为他人,则填写  |
| 心境顶 须按照实际体况情                      | 职业             |                      | >                | 实际控制人姓名: 若实际控制 |
| 公填坝,须按照头阶间沉填<br>宫 - 芜实际受益人为他人 - 则 | 学历             |                      |                  | 人为本人,则填写"本人"。  |
| 填写实际受益人姓名;若实际                     | 期货账户的实际控<br>制人 |                      |                  |                |
| 受益人为本人,则填写"本                      | 交易的实际受益人       |                      |                  |                |
| 人"。                               | 居间人(非客户经<br>理) | → 如无居间人则填<br>如有居间人则填 | 写: 无<br>写: 居间人姓名 |                |
|                                   |                | 下一步                  |                  |                |

7. 选择结算银行,输入银行借记卡信息,清晰上传银行卡正面

照,点击"添加银行卡",点击"下一步"。

| •••• 中国移动 4G | 11:21 | ۹ ۲ 48% ک |
|--------------|-------|-----------|
|              | 银期绑定  | 关闭        |
| 结算银行         |       |           |
| 请选择银行        |       | 建设银行 >    |
|              |       |           |
| 卡号           |       |           |
| 银行网点         |       |           |
|              |       |           |
| 4 AT         |       | r com     |
|              | 添加银行卡 |           |
| 已经添加的银       | 行卡    |           |
| [            | 下一步   |           |

### 四、普通投资者开户流程

 1. 根据风险能力实际情况选择投资者类型,如不满足专业投资 者条件,需勾选"普通投资者",点击"下一步"。

| ull 中国移动 4G                                                   | 11:21                                                  | ۵ ۵ 48% 🔳                                             |
|---------------------------------------------------------------|--------------------------------------------------------|-------------------------------------------------------|
| 招                                                             | 设资者适当性分                                                | 类选择 关闭                                                |
| 1 资料报审                                                        | > 2 签署协议                                               | > 3 在线回访                                              |
| 请根据风险能;                                                       | 力选择投资者类型                                               | <u>1</u>                                              |
| 普通拐                                                           | 过资者                                                    | 专业投资者                                                 |
|                                                               | 下一步                                                    |                                                       |
| 温馨提示:<br>如选择专业投资<br>1.金融资产>500<br>2.金融投资经历<br>理工作经历>2年<br>资格。 | (者, 需要提前准备<br>0万元; 或近3年个<br> >2年; 或金融产品<br>F; 或金融高管; 頁 | 针如下材料(盖章):<br>人年均收入>50万元。<br>计设计、投资、风险管<br>成金融相关注会和律师 |

**2**. 根据自身实际情况,完成风险承受能力问卷,点击"提交"。

| <ul> <li>▲ 八四本受能力问答</li> <li>★ 八四本受能力问答</li> <li>★ 八四本受能力问答</li> <li>第 料撥車 &gt; 2 签署协议 &gt; 3 在线回访</li> <li>1.您的主要收入来源是?(单选)</li> <li>A.工资、劳务报酬</li> <li>B.生产经营所得</li> <li>C.利息、股息、转让证券等金融性资产收入</li> <li>D.出租、出售房地产等非金融性资产收入</li> <li>D.出租、出售房地产等非金融性资产收入</li> <li>D.出租、出售房地产等非金融性资产收入</li> <li>C.大学本科</li> <li>D.现士及以上</li> <li>D.出租、出售房地产等非金融性资产收入</li> <li>E.无固定收入</li> <li>A.您与配偶均有稳定收入的工</li> <li>B.有配偶,其中一人有稳定收</li> <li>M.资本资本</li> <li>C.有配偶,均没有稳定收入的工</li> <li>B.50-70%</li> <li>C.30-50%</li> <li>①.10%-30%</li> </ul>                                                                                                    |                                                                                      |
|----------------------------------------------------------------------------------------------------|--------------------------------------------------------------------------------------|
| <ul> <li>1 资料援筆 &gt; 2 签署协议 &gt; 3 在线回访</li> <li>1.您的主要收入来源是?(单选)</li> <li>A.工资、劳务报酬</li> <li>B.生产经营所得</li> <li>C.利息、股息、转让证券等金融性资产收入</li> <li>D.出租、出售房地产等非金融性资产收入</li> <li>D.出租、出售房地产等非金融性资产收入</li> <li>E.无固定收入</li> <li>2.最近您家庭预计进行期货投资的资金占家族现有总资产(不含自住、自用房产及汽车等固定资产)的比例是:(单选)</li> <li>A.70%以上</li> <li>B.50-70%</li> <li>C.30-50%</li> <li>D.10%-30%</li> </ul>                                                                                                    | 风極承受能力回を 大肉 、 风险承受能力                                                                 |
| 1.您的主要收入来源是?(单选)       A.高中或以下         A.工资、劳务报酬       B.大学专科         B.生产经营所得       ✓         C.利息、股息、转让证券等金融性资产收入       D.硕士及以上         D.出租、出售房地产等非金融性资产收入       D.硕士及以上         D.出租、出售房地产等非金融性资产收入       20.您家庭的就业状况是:(单选)         A.您与配偶均有稳定收入的工作       B.有配偶,其中一人有稳定收入的工作         2.最近您家庭预计进行期货投资的资金占家族现有总资产(不含自住、自用房产及汽车等固定资产)的比例是:(单选)       B.有配偶,其中一人有稳定收入的工作         A.70%以上       D.单身,但有稳定收入的工作         B.50-70%       ✓         C.30-50%       ✓                                                                                                    | 1 资料报审 > 2 签署协议 > 3 在线回访 19.您的最高学历是: (单选)                                            |
| <ul> <li>A.工资、劳务报酬</li> <li>B.生产经营所得</li> <li>C.利息、股息、转让证券等金融性资产收入</li> <li>D.出租、出售房地产等非金融性资产收入</li> <li>D.出租、出售房地产等非金融性资产收入</li> <li>D.出租、出售房地产等非金融性资产收入</li> <li>E.无固定收入</li> <li>2.最近您家庭预计进行期货投资的资金占家族现有总资产 (不含自住、自用房产及汽车等固定资产 ) 的比例是: (单选)</li> <li>A.70%以上</li> <li>B.50-70%</li> <li>C.30-50%</li> <li>D.10%-30%</li> </ul>                                                                                                    | 您的主要收入来源是? (单选)<br>A.高中或以下                                                           |
| B.生产经营所得       ✓       C.大学本科         C.利息、股息、转让证券等金融性资产收入       D.硕士及以上         D.出租、出售房地产等非金融性资产收入       20.您家庭的就业状况是: (单选)         E.无固定收入       A.您与配偶均有稳定收入的工作         2.最近您家庭预计进行期货投资的资金占家族现有总<br>资产(不含自住、自用房产及汽车等固定资产)的比例是: (单选)       A.您与配偶均有稳定收入的工作         A.70%以上       D.单身,但有稳定收入的工作         B.50-70%       ✓         D.10%-30%       ✓                                                                                                    | A.工资、劳务报酬 B.大学专科                                                                     |
| C.利息、股息、转让证券等金融性资产收入       D.硕士及以上         D.出租、出售房地产等非金融性资产收入       20.您家庭的就业状况是: (单选)         E.无固定收入       A.您与配偶均有稳定收入的工作         2.最近您家庭预计进行期货投资的资金占家族现有总资产(不含自住、自用房产及汽车等固定资产)的比例是: (单选)       B.有配偶,其中一人有稳定收入的工作         A.70%以上       D.单身,但有稳定收入的工作         B.50-70%       ✓         C.30-50%       ✓         D.10%-30% <ul> <li>4.20%</li> <li>2.2%</li> <li>2.3%</li> <li>2.3%</li> <li>2.3%</li> <li>2.3%</li> <li>2.3%</li> <li>2.3%</li> <li>2.3%</li> </ul> <ul> <li>2.3%</li> <li>2.3%</li> <li>2.3%</li> <li>2.3%</li> <li>2.3%</li> </ul> <ul> <li>2.3%</li> <li>2.3%</li> <li>2.3%</li> <li>2.3%</li> <li>2.3%</li> <li>2.3%</li> <li>2.3%</li> <li>2.3%</li> <li>2.3%</li> <li>3%</li> <li>3%</li> <li>3%</li> <li>3%</li> <li>4%</li> <li>4%</li> <li>4%</li> <li>4%</li> <li>4%</li> <li>4%</li> <li>4%</li> <li>4%</li> <li>4%</li> <li>4%</li> <li>4%</li> </ul> | 3.生产经营所得                                                                             |
| D.北租、出售房地产等非金融性资产收入     D.硕士及以上       D.出租、出售房地产等非金融性资产收入     20.您家庭的就业状况是:(单选)       E.无固定收入     A.您与配偶均有稳定收入的工作       2.最近您家庭预计进行期货投资的资金占家族现有总<br>资产(不含自住、自用房产及汽车等固定资产)的比例是:(单选)     A.您与配偶均有稳定收入的工作       A.70%以上     B.有配偶,其中一人有稳定收入的工作       B.50-70%     D.单身,但有稳定收入的工作       C.30-50%     ✓       D.10%-30%     提交                                                                                                    |                                                                                      |
| D.出租、出售房地产等非金融性资产收入       20.您家庭的就业状况是:(单选)         E.无固定收入       A.您与配偶均有稳定收入的工作         2.最近您家庭预计进行期货投资的资金占家族现有总资产(不含自住、自用房产及汽车等固定资产)的比例是:(单选)       B.有配偶,其中一人有稳定收入的工作         A.70%以上       D.单身,但有稳定收入的工作         B.50-70%          C.30-50%          D.10%-30%                                                                                                    | 2.利忌、版忌、转证证券夺並截性负厂收入 D.硕士及以上                                                         |
| <ul> <li>E.无固定收入</li> <li>A.您与配偶均有稳定收入的工作</li> <li>A.您与配偶均有稳定收入的工作</li> <li>B.有配偶,其中一人有稳定收入的工作</li> <li>B.有配偶,其中一人有稳定收入的工作</li> <li>C.有配偶,均没有稳定收入的工作</li> <li>B.50-70%</li> <li>D.单身,但有稳定收入的工作</li> <li>E.单身,目前暂无稳定收入的工作</li> <li>C.30-50%</li> <li>L10%-30%</li> </ul>                                                                                                    | D.出租、出售房地产等非金融性资产收入<br>20.您家庭的就业状况是: (单选)                                            |
| 2.最近您家庭预计进行期货投资的资金占家族现有总<br>资产(不含自住、自用房产及汽车等固定资产)的比例是: (单选)       A.您与配偶均有稳定收入的工作         B.有配偶,其中一人有稳定收入的工作         B.有配偶,其中一人有稳定收入的工作         B.50-70%         C.30-50%         J.10%-30%                                                                                                    | E.无固定收入                                                                              |
| 2.取込総家庭預用近行期负投资的负责百家族现有总       资产(不含自住、自用房产及汽车等固定资产)的比例是:(单选)       A.70%以上       B.50-70%       C.30-50%       D.10%-30%                                                                                                    | A.您与配偶均有稳定收入的工作                                                                      |
| <ul> <li>例是:(单选)</li> <li>A.70%以上</li> <li>B.50-70%</li> <li>C.有配偶,均没有稳定收入的工作</li> <li>B.50-70%</li> <li>E.单身,但有稳定收入的工作</li> <li>E.单身,目前暂无稳定收入的工作</li> <li>D.10%-30%</li> </ul>                                                                                                    | 2. 取22. 応多 陸 17 町 7 0 17 町 7 0 7 0 7 0 万 で 前 2 0 7 0 7 0 7 0 7 0 7 0 7 0 7 0 7 0 7 0 |
| <ul> <li>A.70%以上</li> <li>D.単身,但有稳定收入的工作</li> <li>B.50-70%</li> <li>E.単身,目前暂无稳定收入的工作</li> <li>C.30-50%</li> <li>C.30-50%</li> <li>✓</li> <li>D.10%-30%</li> </ul>                                                                                                    | <sup>列是: (单选)</sup> C.有配偶,均没有稳定收入的工作或                                                |
| D.単身, 世有稳定收入的工作<br>B.50-70%<br>C.30-50%<br>✓<br>D.10%-30%                                                                                                    | 3.70%以上                                                                              |
| E.单身,目前暂无稳定收入的工作       C.30-50%       D.10%-30%                                                                                                    | D.甲身,但有稳定收入的工作<br>3.50-70%                                                           |
| C.30-50%<br>D.10%-30%<br>是交                                                                                                    | E.单身,目前暂无稳定收入的工作                                                                     |
| D.10%-30% 提交                                                                                                    | C.30-50%                                                                             |
|                                                                                                    | 0.10%-30% 提交                                                                         |

根据风险承受能力问卷结果,系统将自动计算得分并告知风
 险承受能力等级,如有异议可点击"重新测评"或联系业务经理,如
 无异议,点击"继续开户"。

| •III 中国移动     | ) 4G 1                            | 1:30                                       | • •            | 47% 🔳 י |
|---------------|-----------------------------------|--------------------------------------------|----------------|---------|
| <             | 风险承受                              | 受能力问卷                                      |                | 关闭      |
| 19.您的量        | 最高学历是: ( <sub>单</sub>             | 9选)                                        |                |         |
| A.高中或         | 以下                                |                                            |                |         |
| B.大学专         | 科                                 |                                            |                |         |
| C.大学,         | い。                                | <sup>8</sup> 提示                            |                | ~       |
| D.硕士 👔        |                                   |                                            | 承受             |         |
| 20.您          | 能力问卷得力为62<br>险承受能力投资者<br>者仅可购买相关资 | 2万,                                        | 投资             |         |
| A.您与 打        | 者可开立商品期货<br>没资者可开立商品<br>融期货、特定品   | '账户; C4型、(<br>期货、商品期权<br>种账户。请知晓           | 25型<br>、金<br>。 | ~       |
| B.有酉<br>C. 有酉 | 重新测评                              | 继续开闭                                       | 5              |         |
| D.单身,         | 但有稳定收入的                           | 工作                                         | 5,211          |         |
| E.单身,         | 目前暂无稳定收                           | 入的工作                                       |                |         |
|               |                                   | i<br>一 一 一 一 一 一 一 一 一 一 一 一 一 一 一 一 一 一 一 |                |         |

4. 首次办理期货开户需勾选三家商品期货交易所,"完成"后点击"下一步"。

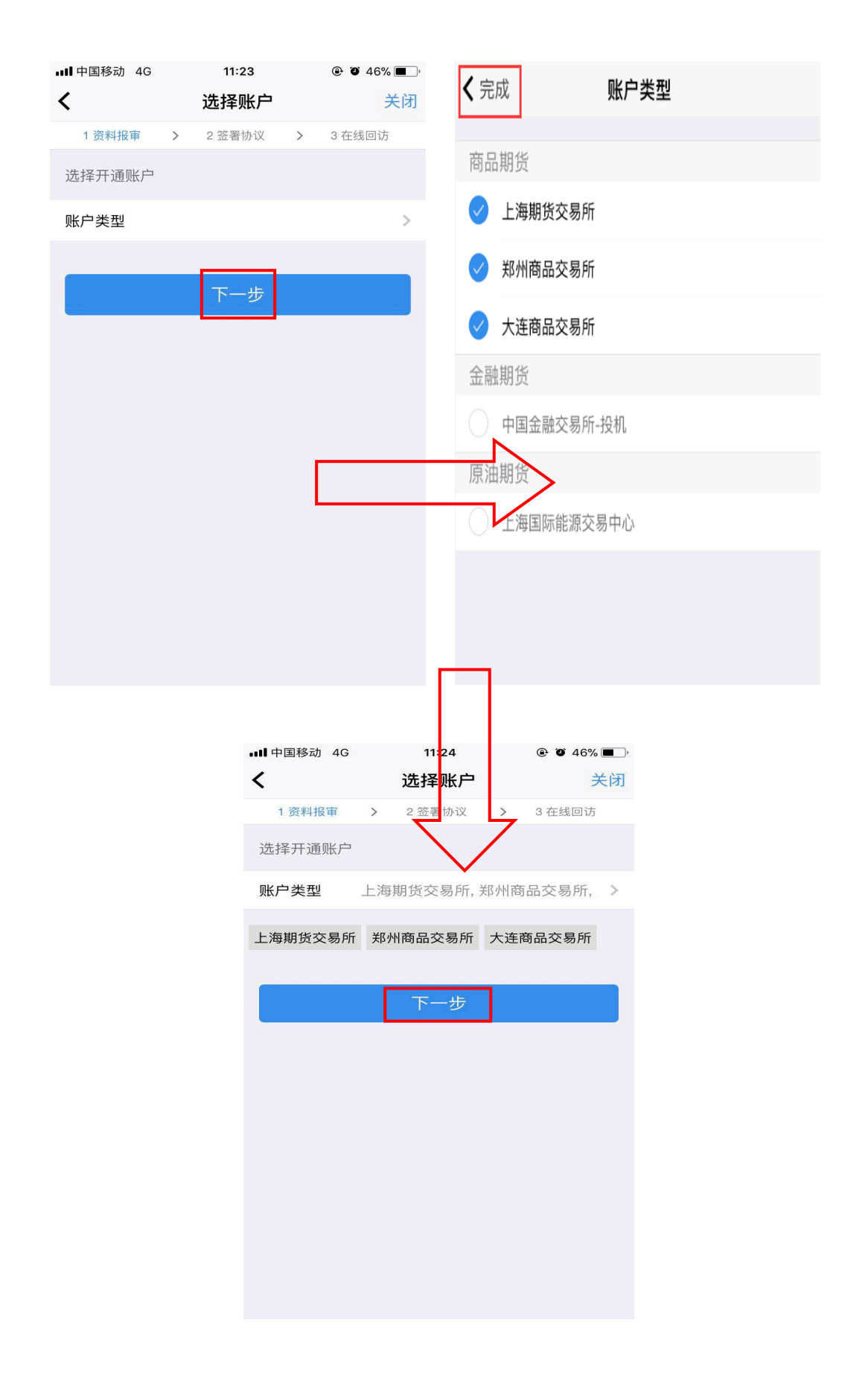

5. 进入视频验证,点击"开始视频"。

| •••• 中国移动      | 4G           | 11:32  |              |             |
|----------------|--------------|--------|--------------|-------------|
|                |              | 视频验证   | E            | 关闭          |
| 1 资料报          | 审 >          | 2 签署协议 | >            | 3 在线回访      |
| 您将和客居<br>身份确认。 | 服人员进         | 行视频通话, | 客服人员         | 计将对您进行      |
|                | Ŏ            |        | (            | $\supset$   |
| 确俦             | <u></u> 光线充足 | Ę      | 工作<br>8:30-1 | ≡日<br>17:00 |
|                |              |        |              |             |
|                |              |        |              |             |
|                |              | 开始视频   | Į            |             |
|                |              |        |              |             |
|                |              |        |              |             |

6. 视频验证通过后,点击"下一步"。

| •■■ 中国移动 | 4G   | 11:  | 33  | 46% | , <b>–</b> , |
|----------|------|------|-----|-----|--------------|
|          |      | 视频   | 验证  |     |              |
| ŕ.       | 见频验证 | E通过, | 请进行 | 下一步 |              |
|          |      | 下一   | -步  |     |              |
|          |      |      |     |     |              |
|          |      |      |     |     |              |
|          |      |      |     |     |              |
|          |      |      |     |     |              |
|          |      |      |     |     |              |
|          |      |      |     |     |              |
|          |      |      |     |     |              |
|          |      |      |     |     |              |
|          |      |      |     |     |              |

#### 7. 设置6位数字证书密码,点击"下一步",完成数字证书安装。

8. 逐一认真阅读并充分理解以下相关协议,如无异议,勾选"我

已阅读并同意签署以上协议",点击"下一步"。

| •••• 中国移动 4G       |           | 11:39           |     | <b>@ ∅</b> 45% | <b>_</b> ) |
|--------------------|-----------|-----------------|-----|----------------|------------|
|                    |           | 签署协议            |     | ¢              | 闭          |
| 1 资料报审             | >         | 2 签署协议          | >   | 3 在线回访         |            |
| 签署协议               |           |                 |     |                |            |
| 客户须知               |           |                 |     |                | >          |
| 期货经纪合同期货交易风险证      | 兑明书       | ÷               |     |                | >          |
| 客户承诺函              |           |                 |     |                | >          |
| 普通投资者转付            | 化为专       | <b>豪业投资者的</b> [ | 风险警 | <b>示告知</b> 书   | >          |
| 普通投资者购到<br>别风险警示告知 | 买最高<br>印书 | 高风险等级产品         | 品或者 | 都服务的特          | >          |
| 普通投资者购到            | 买高于       | F自身风险承望         | 受能力 | )产品或服          | >          |
| 务的风险警示台            | き 知 キ     | ÷               |     |                | 1          |
| 国投安信期货4<br>务等级对应表  | 有限么       | 公司客户风险等         | 等级与 | <b>〕产品、服</b>   | >          |
| 个人数字责任证            | 正书        |                 |     |                | >          |
| 银期协议               |           |                 |     |                | >          |
| 普通投资者适当            | 当性区       | <b>፲</b> 配意见告知= | 书   |                | >          |

### 9. 根据开户流程实际情况完成在线回访,点击"提交";

| ■●中国移动 4G                            | 11:41                             | ۹ ۲۰ ۹۵ ۲۰           | ■■■ 中国移动 4G                               | 11:41                    | ۵ 44% 🔳                         |
|--------------------------------------|-----------------------------------|----------------------|-------------------------------------------|--------------------------|---------------------------------|
|                                      | 在线回访                              | 关闭                   |                                           | 在线回访                     | 关闭                              |
| 1.请问您是本/<br><sup>选)</sup>            | 人亲自办理的期货开户手                       | -续吗? (单              | 官账尸贷料和密码,<br>况。(单选)                       | 定期登录账尸倾                  | 肌认负广及父易情                        |
| ~~~                                  |                                   |                      | A. 是                                      |                          |                                 |
| A. 是                                 |                                   |                      | D A                                       |                          |                                 |
| B. 否                                 |                                   |                      | в. н                                      |                          |                                 |
| 2.请问适当性标本人亲自填写"                      | 相关表单及风险承受能力<br>? ( <sup>单选)</sup> | )问卷是否由您              | 14.请您在交易期间1<br>保电话,请拨打客服<br><sup>选)</sup> | 保持追保电话畅)<br>8热线4008-001- | 通,如需变更追<br>001变更。(单             |
| A. 是                                 |                                   |                      | A. 是                                      |                          |                                 |
| B. 否                                 |                                   |                      | B. 否                                      |                          |                                 |
| 3.请问开户人员<br>录像,您是否i<br><sup>选)</sup> | 员是否在风险揭示过程中<br>已经知晓风险揭示或警方        | •为您进行录音<br>示的内容?  (单 | 15.在填写过程中您约况,请您拨打公司客<br>(单选)              | 如遇到与实际开/<br>S服热线4008-00  | <sup>今</sup> 过程不符的情<br>1-001反馈。 |
| A. 是                                 |                                   |                      | A. 是                                      |                          |                                 |
| B. 否                                 |                                   |                      | B. 否                                      |                          |                                 |
| 4.您是否已经9<br>产品或者服务 <sup>9</sup>      | 印晓您的风险承受能力应<br>相匹配? (单选)          | <b>亚当与所购买的</b>       |                                           | 提交                       |                                 |

### 10. 开户完成。

| •III中国移动 4G                  | 11:43                      |                     |
|------------------------------|----------------------------|---------------------|
| 刷新                           | 申请提交                       | 关闭                  |
| 尊敬的 <b>韦亚宁</b> 先<br>请在下一交易时间 | 生,您的开户申请<br>间里或收到通知短<br>看。 | i已经成功提交!<br>信后登录系统查 |
| 客户姓名                         |                            |                     |
| 资金账号                         |                            |                     |
| 郑州商品交易所                      |                            | 受理中                 |
| 上海期货交易所                      |                            | 受理中                 |
| 大连商品交易所                      |                            | 受理中                 |
| 结算银行                         | 到                          | 建设银行 受理中            |

### 五、专业投资者开户流程

 资料填写完成后,如满足专业投资者条件,可勾选"专业投资 者",并准备好相关材料原件,点击"下一步"。

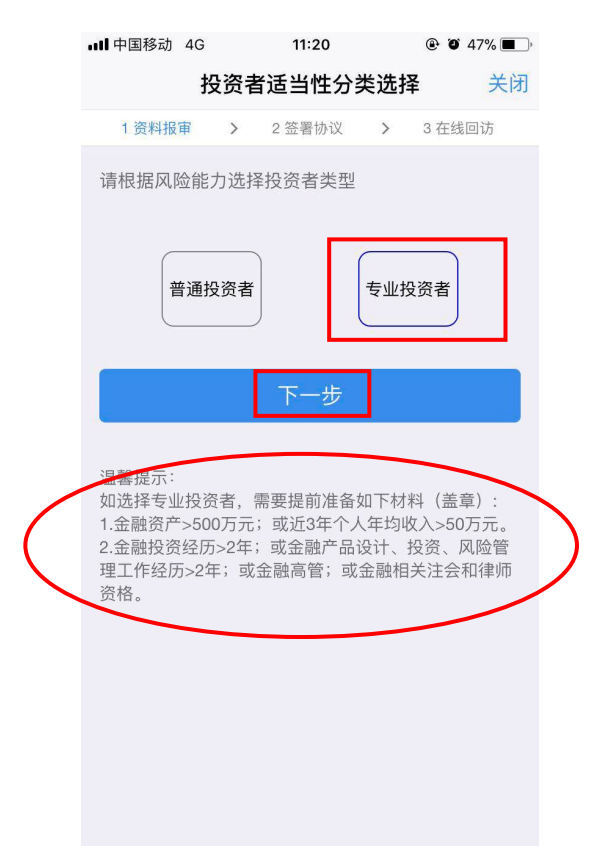

2. 根据提示将专业投资者所需材料原件拍照上传,多张照片点击"增加图片",点击"下一步"。

| •••• 中国移动 4G | 11:23      | ۹ ۵ 46% ک |
|--------------|------------|-----------|
| <            | 专业投资者资料上传  | 关闭        |
| 1 资料报审       | > 2 签署协议 > | 3 在线回访    |
|              | 接资经历       | Θ         |
|              | 资金让 明      | Θ         |
|              | 增加图片       |           |
|              | 下一步        |           |

温馨提示:

### 3. 根据自身实际情况完成"投资者信息采集问卷",点击"提交"。

| <b>山</b> 中国移动   | 4G             | 11:23   |      | ۹ ۲ 46% کې |
|-----------------|----------------|---------|------|------------|
| <               | 投资             | 者信息采集   | 问卷   | 关闭         |
| 1 资料报管          | <b>F</b> >     | 2 签署协议  | >    | 3 在线回访     |
| 1.最近您家          | 庭预计证           | 进行期货投资的 | 资金。  | 占家族现有总     |
| 资产(不含<br>例是: (单 | 3 目1土、1<br>9选) | 目用房广及汽车 | 寺回)  | 正负广)的比     |
| A.70%以          | F              |         |      |            |
| B.50-70%        | 6              |         |      |            |
| C.30-50%        | 6              |         |      |            |
| D 10%-3         | 0%             |         |      |            |
| D.1070-3        | 0 70           |         |      |            |
| E.10%以          | 下              |         |      |            |
| 2.您可用于          | 投资的资           | 资产数额(包括 | 5金融3 | 资产和不动      |
| 产)为:            | (单选)           |         |      |            |
| A.不超过:          | 5万人民           | 币       |      |            |
| B.5万-50         | 万(不行           | 含)人民币   |      |            |
| C.50万-3         | 00万元           | (不含) 人目 | 而    |            |
| 口300万元          | テ人民市           | īIJ Е   |      |            |
| 5.000/]/        | 0/ 10/1        | · •// - |      |            |

4. 首次办理期货开户需勾选三家商品期货交易所, "完成"后点

击"下一步"。

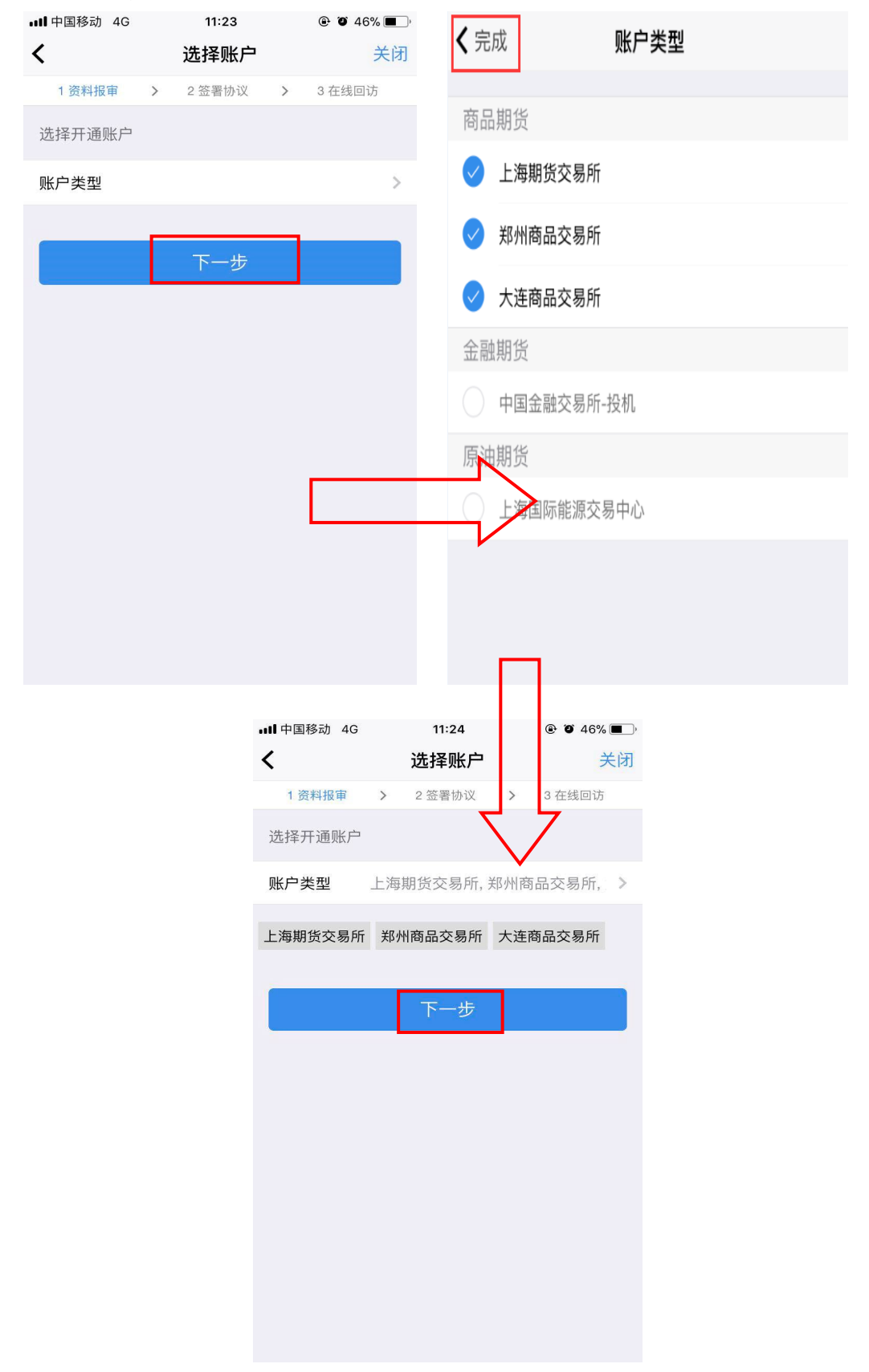

# 5. 进入视频验证,点击"开始视频"。

| •••• 中国移动 4G      | 11:32                | @ @ 4             | 17% 🔳 ) |
|-------------------|----------------------|-------------------|---------|
|                   | 视频验证                 |                   | 关闭      |
| 1 资料报审 >          | 2 签署协议               | > 3 在线回           | 回访      |
| 您将和客服人员说<br>身份确认。 | 进行视频通话, <sup>:</sup> | 客服人员将对付           | 您进行     |
| -)                |                      |                   |         |
| 确保光线充             | 足                    | 工作日<br>8:30-17:00 |         |
|                   |                      |                   |         |
|                   |                      |                   |         |
|                   | 开始视频                 |                   |         |
|                   |                      |                   |         |
|                   |                      |                   |         |
|                   |                      |                   |         |

6. 视频验证通过后,点击"下一步"。

| ₊∎∎中国移动 | 4G   | 11:: | 33  | @ O | 46% 🔳 ) |
|---------|------|------|-----|-----|---------|
|         |      | 视频   | 验证  |     |         |
| ž       | 见频验计 | 证通过, | 请进行 | 下一步 |         |
|         |      | 下-   | -步  |     |         |
|         |      |      |     | -   |         |
|         |      |      |     |     |         |
|         |      |      |     |     |         |
|         |      |      |     |     |         |
|         |      |      |     |     |         |
|         |      |      |     |     |         |
|         |      |      |     |     |         |
|         |      |      |     |     |         |
|         |      |      |     |     |         |

| al | ■中国移动 4G |     | <sup>11:27</sup><br>数字证书 |   | ❷ ┛ 44%■♪<br>关闭 |
|----|----------|-----|--------------------------|---|-----------------|
|    | 1 资料报审   | >   | 2 签署协议                   | > | 3 在线回访          |
| -  | 请设置数字证书  | 的密码 |                          |   |                 |
|    | 请设置6位数5  | 字证书 | 密码                       |   |                 |
|    | 请再次输入6(  | 位数字 | "证书密码                    |   |                 |
|    |          | -   |                          |   |                 |
|    |          |     | 下一步                      |   |                 |
|    |          |     |                          |   |                 |
|    |          |     |                          |   |                 |
|    |          |     |                          |   |                 |
|    |          |     |                          |   |                 |
|    |          |     |                          |   |                 |
|    |          |     |                          |   |                 |
|    |          |     |                          |   |                 |

7. 设置6位数字证书密码,点击"下一步",完成数字证书安装。

逐一认真阅读并充分理解以下相关协议,如无异议,勾选"我
 已阅读并同意签署以上协议",点击"下一步"。

| ull 中国移动 4G      |                                    | 11:29               |      | <b>@ @</b> 44%   | ) |
|------------------|------------------------------------|---------------------|------|------------------|---|
|                  |                                    | 签署协议                |      | ¢                | 闭 |
| 1 资料报审           | >                                  | 2 签署协议              | >    | 3 在线回访           |   |
| 签署协议             |                                    |                     |      |                  |   |
| 客户须知             |                                    |                     |      |                  | > |
| 期货经纪合同           |                                    |                     |      |                  | > |
| 期货交易风险           | 说明·                                | 书                   |      |                  | > |
| 客户承诺函            |                                    |                     |      |                  | > |
| 普通投资者转           | 化为 <sup>-</sup>                    | 专业投资者的              | 风险警; | 示告知书             | > |
| 普通投资者适           | 当性[                                | 匹配意见告知 <del>:</del> | 书    |                  | > |
| 普通投资者购           | 买最高                                | 高风险等级产,             | 品或者  | 服务的特             | > |
| <u>利</u> 风险警示告:  | 和书                                 |                     |      |                  |   |
| 普通投资者购<br>务的风险警示 | 买高 <sup>:</sup><br>告知 <sup>:</sup> | 于自身风险承望<br>书        | 受能力; | <sup>∸</sup> 品或服 | > |
| 普通投资者风[          | 险警                                 | 示告知书                |      |                  | > |
| 国投安信期货           | 有限                                 | 公司客户风险等             | 等级与i | <sup>亡</sup> 品、服 | > |
| 务等级对应表           |                                    |                     |      |                  | 5 |
| 个人数字责任           | 证书                                 |                     |      |                  | > |

## 9. 根据开户流程实际情况完成在线回访,点击"提交"。

| •••• 中国移动 4G                         | 11:29                          | ۵ کا 44% کې          | ■■■●●■●●■●●■●■●■●■●■●■●■●■●■●■●■●■●■■●■                                |
|--------------------------------------|--------------------------------|----------------------|------------------------------------------------------------------------|
|                                      | 在线回访                           | 关闭                   | 在线回访 关闭                                                                |
| 1.请问您是本人                             | 亲自办理的期货开户号                     | 手续吗? (单              | 官账尸资料和密码,定期登录账尸确认资广及父易情况。(单选)                                          |
| 近)                                   |                                |                      | A. 是                                                                   |
| A. 是                                 |                                | ~                    | B. 否                                                                   |
| B. 否                                 |                                |                      |                                                                        |
| 2.请问适当性相<br>本人亲自填写?                  | 关表单及风险承受能力<br>( <sup>单选)</sup> | 力问卷是否由您              | 14.頃必任父参期间味行追味电话畅通,如需受更追保电话,请拨打客服热线4008-001-001变更。(单选)                 |
| A. 是                                 |                                |                      | A. 是                                                                   |
| B. 否                                 |                                |                      | B. 否                                                                   |
| 3.请问开户人员<br>录像,您是否已<br><sup>选)</sup> | 是否在风险揭示过程F<br>经知晓风险揭示或警知       | 中为您进行录音<br>示的内容?  (单 | 15.在填写过程中您如遇到与实际开户过程不符的情况,请您拨打公司客服热线4008-001-001反馈。<br><sup>(单选)</sup> |
| A 日                                  |                                |                      | A. 是                                                                   |
| A. 定                                 |                                |                      | B. 否                                                                   |
| B. 否                                 |                                |                      |                                                                        |
| 4.您是否已经知<br>产品或者服务相                  | 晓您的风险承受能力应<br>[匹配? (单选)        | 立当与所购买的              | 提交                                                                     |

~ ~

10. 开户完成。

| •■■ 中国移动     | 4G             | 11:30              | @ C            | ¥4% 🔳 )       |
|--------------|----------------|--------------------|----------------|---------------|
| 刷新           |                | 申请提交               |                | 关闭            |
| 尊敬的<br>在下一交§ | 女士,約<br>易时间里或「 | 图的开户申请已<br>收到通知短信/ | 已经成功摄<br>后登录系约 | 建交! 请<br>流查看。 |
| 客户姓名         |                |                    |                |               |
| 资金账号         |                |                    |                |               |
| 郑州商品到        | 交易所            |                    |                | 受理中           |
| 上海期货费        | 交易所            |                    |                | 受理中           |
| 大连商品到        | 交易所            |                    |                | 受理中           |
| 结算银行         |                | ş                  | 建设银行           | 受理中           |